## 準会員登録方法 ※準会員登録は、体験されるお子様の情報をご登録ください

| 【準会員登録】 |       |        | 【体験会申込み】 |       |               |         |         |
|---------|-------|--------|----------|-------|---------------|---------|---------|
| 仮登録     |       | 本登録    |          |       | マイページ<br>ログイン | イベント申込  | 体験会申込   |
| STEP1   | STEP2 | STEP3  | STEP4    | STEP5 | STEP6         | STEP7   | STEP8   |
| メールアドレス | 仮登録完了 | お客様情報の | 登録内容の    | 本登録完了 | 会員番号          | イベント申込み | カレンダーより |
| の登録     |       | 登録     | ご確認      |       | パスワード入力       | クリック    | 体験日を選択  |

## 【準会員登録手順】<mark>※準会員登録は体験されるお子様の名前をご登録ください</mark>

- ① はじめてのご利用の方はこちらをクリック
- ②利用規約をご確認の上、【同意する】
- ③ 会員番号をお持ちでない方はこちらをクリック
- ④ メールアドレスを入力し【送信】してください
- ⑤ WEB 準会員仮登録メールが届いたら記載 URL より必須事項の登録をお願い致します(お子様のお名前・生年月日でご登録ください)

## ※ご利用店舗は【パルスイミング西尾】をお選びください

⑥ 準会員登録が完了したら(※完了メールが届きます)【ログイン画面】から会員番号とパスワードを入力しログイン!
 ⑦ ログイン後、右上3本線(①)をタップしイベント申し込み(②)を表示→イベント申し込みにお進みください

|                                        | 2                                                                                                    | 3                                                                   | 4                                                                                            | 5                                                                                 | 6                                                                                                    | 7                                                                                        |
|----------------------------------------|----------------------------------------------------------------------------------------------------|---------------------------------------------------------------------|----------------------------------------------------------------------------------------------|-----------------------------------------------------------------------------------|----------------------------------------------------------------------------------------------------|------------------------------------------------------------------------------------------|
| ログイン                                   | 利用規約                                                                                                    | サービス利用情報登録                                                          | WEBお申込フォーム                                                                                   | WEB準会員登録     11:37     Sate: >                                                    | WEB準会員登録                                                                                                    | 2022/04/21(k)                                                                            |
| 会員要号をお持ちの方はこちら                         | 本版約は、株式会社最初が重要するWEB各種サービス<br>を測して、以下に定める会員に対して数件するサービ<br>スについての利用条件を定めるものです。<br>大都にする。 ATDIP APE APE 、 スペル体にとよ                                       | 「※」の印の項目は必ず入力してください。<br>会員番号 ※                                      |                                                                                              | WEB準会員仮登録                                                                         | 仮登録 木登録<br>STEP1 STEP2 STEP3 STEP3 STEP5 STEP5 S | <u>こん</u><br>お知らせ<br>サービス利用例数                                                            |
| 会員能号を入力してください                          | る認証を受けた方に限り、<br>本サービスの提供を受けられるものとします。                                                                                                    | 会員番号を入力してください<br>会員番号をお待ちでない方はこちら                                   | ● 仮合語:メールアドレスの合語                                                                             | 以下URLにアクセスし、準会員登録をお願<br>いいたします。                                                   | レスの登録 戦争勝先了 の入力 ご確認 本要認先了                                                                                                    | イベント申し込み                                                                                 |
| パスワード<br>パスワードを入力してください<br>次回から入力を留略する | <ol> <li>た薬<br/>本期防について使用する用品の定義は、以下の通り<br/>とします。</li> <li>「等社」を式会社豊和</li> <li>・ 「味力」を式会社豊和</li> <li>・ 「味力」でごス」がど日マイページを指出する各価<br/>会員サービス</li> </ol> | メールアドレス 亜<br>メールアドレスを入力してください<br>取パスワードの再発行に必要ですので現立いのないよう入力してください。 | サービスご利用には、会員登録が必要になります。<br>面<br>面に従って会員登録手援者を行ってください。<br>まず、メールアドレスを入力の上、適信してくださ             | httos://www.finesty-spicloust.net/<br>howagroustmypage/DOB02<br>+# 59#908 : 18±55 | ▶ 本登録:本登録完了<br>本登録が完了いたしました。<br>登録いただいたメールフドレスに本登録完了メールを<br>法信いたしました。                                                                                                    | レッスン手幹<br>ログアウト<br>前回ログイン日時<br>2022/04/21(時) 103513                                      |
| ログイン<br>※ほじめてのご利用の力はごちら。               | ・ケリービス利用高速差。本サービスの利用を差<br>望する差<br>・「気暖整法、サービス利用を運動が本島外に同<br>量し、本税数20分析が欠める方法により、本サービ<br>スの膨低を申し込むこと                                                  | 生年月日 ※                                                              | い。<br>送西後に、本会発用のバルバゲ都されたメールが自<br>動画信音者ますので、記述された以応ルをクリックし<br>て、男効時間内(1時間以内)に本金原を行ってくだ<br>さい。 |                                                                                   | お客様の会員番号は<br>「」」です。<br>単会員の登録が売了いたしました。マイページの初期<br>登録を行ってから各歴党付を行っていただけますよう                                                                                                    | お知らせ<br>・ 当クラブではWEBレッスン予約の持あるいは気気が                                                       |
| <u> 米パスワードを忘れた力はこちら</u>                | 同意しない                                                                                                    | サービスご利用バスワード ※                                                      | メールアドレス<br>メールアドレスを入力してください                                                                  |                                                                                   | お聞いいたします。                                                                                                    | にメール配信を行っています。<br>万が一お手元にメールが届いていない場合は、                                                  |
|                                        | 同意する                                                                                                    | バスワードを入力してください<br>※5桁から20桁で入力してください。<br>※基本 数字が2桁用いただけます。           | ※送紙メール対策の設定をしていますと、そのままで<br>いたのか。これ間から、MPAよびのカット                                             |                                                                                   | ログイン画面へ                                                                                                    | howagroup浴culture-park.co.jp<br>のメール受情許可設定をお願いいたします。<br>(※設定方法は、各携市南路会社にお問い合わせくだ<br>さい、) |

この手順で登録、ログインできない場合は【パルスイミング西尾 🕿 0563-54-3786】までご連絡ください

マイページログイン

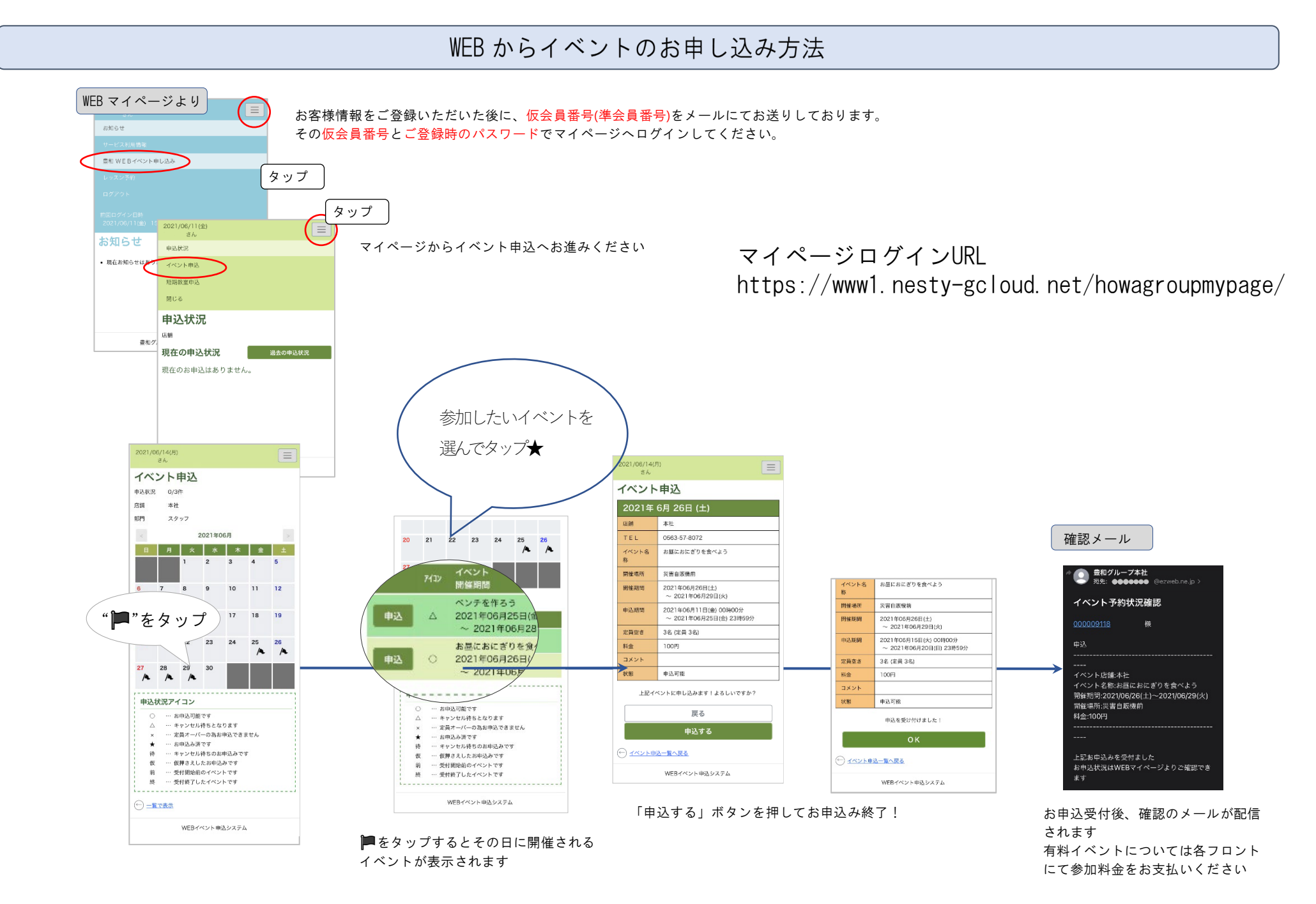

この手順で登録、ログインできない場合は【パルスイミング西尾 🕿 0563-54-3786】までご連絡ください